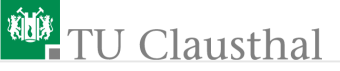

## Rechnerarchitektur, Einführung in die Laborübungen <sub>G. Kemnitz</sub>

Institut für Informatik, Technische Universität Clausthal 7. Januar 2016

G. Kemnitz · Institut für Informatik, Technische Universität Clausthal

7. Januar 2016 1/10

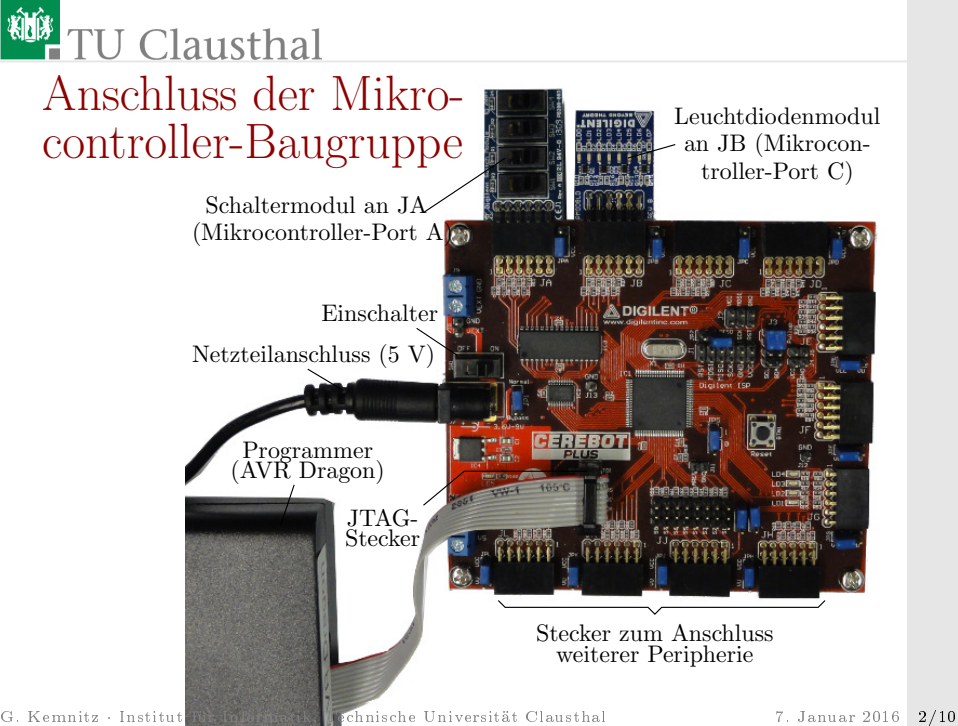

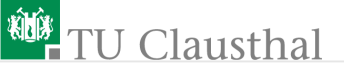

### Verbindung mit dem PC

- Rechner unter Windows starten
- Web-Browser öffnen. Foliensatz zum Mitlesen öffnen:

techwww.in.tu-clausthal.de/site/Lehre/Rechnerarchitektur/

Atmel Studio starten

Zur Kontrolle, ob der Prozessor richtig angeschlossen und vom System erkannt wird, in Atmel Studio:

■ Tools > Device Programming

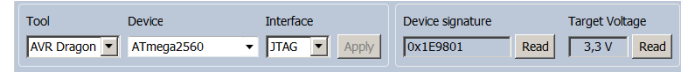

■ Tool, Device, Interface einstellen; Apply, Read, Read: Device Signature und Target Voltage sollten richtig angezeigt werden. G. Kemnitz · Institut für Informatik, Technische Universität Clausthal

# TU Clausthal

• Kontrolle der Sicherungsbits (Fuses, Grundeinstellungen):

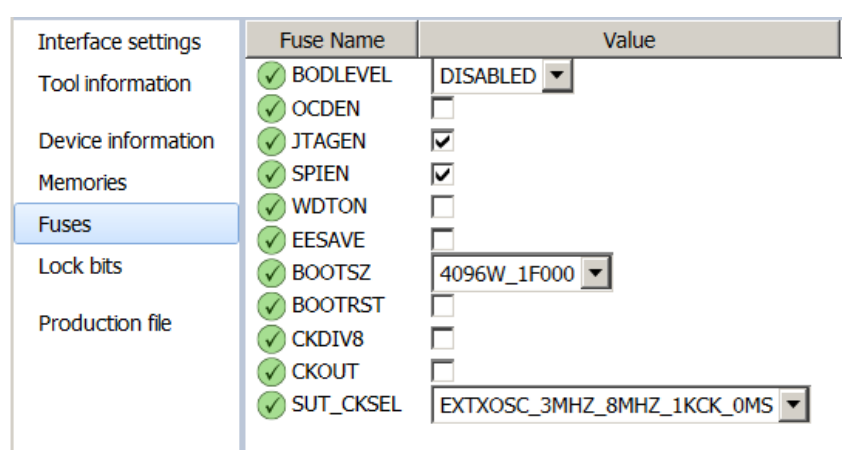

Für Praktika sollten JTAGEN (JTAG Enabled), SPIEN (SPI Enabled) und OCDEN (On-Chip Debugging Enabled) gesetzt und WDTEN (WatchDog Timer Enabled) nicht gesetzt sein.

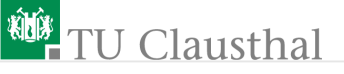

#### Das erste Programm

```
#include <avr/io.h>
 9
10
   □int main(void){
11
         DDRA = 0;
12
         DDRC = 0 \times FF;
13
         while (1){
14
              PORTC = PINA;
15
          }
     }
16
```

Projekt anlegen:

- File > New > Project
- GCC Executable Project,
- Name: Sw2Led,
- OK

Device: rechts oben ATmega2560 eingeben und dann links auswählen, OK

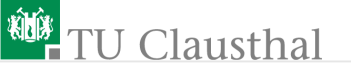

- Programm eingeben.
- Übersetzen: Build > Build Solution (F7).
- Wenn Fehler angezeigt werden, diese beseitigen.

```
9 #include <avr/io.h>
10 □int main(void){
11 DDRA = 0;
12 DDRC = 0xFF;
13 while (1){
14 PORTC = PINA;
15 }
16 }
```

- Programmer auswählen: Project > SW2Led Properties (Alt+F7) >Tools >Select debugger ...: AVR Dragon ..., Interface: JTAG; Speichern (Strg+S).
- Programm im Debugger-Modus starten: Debug > Start Debugging and Break (Alt+F5).
- Disassembliertes Programm anzeigen: Debug > Windows > Disassembly (Alt+8).

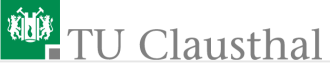

| š 🕅 🛉 🗖       | → II ▶ ↔       | • ?  | •    | h.    | 1 H    | lex  | 76   |    |
|---------------|----------------|------|------|-------|--------|------|------|----|
| Disassembly 🕂 | × Sw2Led       | main | .c   |       |        |      |      |    |
| ᅌ 000007D     | OUT 0x01,R1    |      | Out  | to    | I/0 3  | loca | atio | n  |
| DDRC          | = 0xFF;        |      |      |       |        |      |      |    |
| 0000007E      | SER R24        | Set  | Regi | ste   | en     |      |      |    |
| 0000007F      | OUT 0x07,R24   |      | Out  | to    | I/0 [  | loca | atio | n  |
| P             | ORTC = PORTA;  |      |      |       |        |      |      |    |
| 00000080      | IN R24,0x02    |      | In f | ron   | n I/O  | 100  | cati | on |
| 00000081      | OUT 0x08,R24   |      | Out  | to    | I/0 3  | loca | atio | n  |
| }             |                |      |      |       |        |      |      |    |
| 0000082       | RJMP PC-0x0002 | 2    |      | Re]   | lative | e ju | ump  |    |
| ᅌ Befehlsz    | zähler         | 3    | Einz | zels  | chritt |      |      |    |
| 🖲 Unterbr     | echungspunkt   |      | Sta  | rt (I | ois U- | Pun  | kt)  |    |

Der Befehlszähler zeigt auf die Startadresse von main()(0x7D).

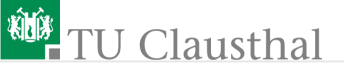

#### Beobachtung der Register und Ports

Im folgenden Test im Schrittbetrieb sind das Register R24 und die Ports A und C zu beobachten.

| IO View            |       | Processor                                                                 | <b>-</b> □ ×                    |  |  |
|--------------------|-------|---------------------------------------------------------------------------|---------------------------------|--|--|
| Filter:            | - 🥒   | Name                                                                      | Value                           |  |  |
| Name               | Value | Program Cou<br>Stack Pointer                                              | 0x000007D<br>0x21FC             |  |  |
|                    |       | X Register                                                                | 0x0000                          |  |  |
|                    |       | Y Register<br>Z Register<br>Status Register<br>Cycle Counter<br>Frequency | 0x21FF<br>0x01FF<br>ITHSVC<br>0 |  |  |
| Name Address Value | Bits  |                                                                           |                                 |  |  |
| PINA 0x20 0x00     |       | Registers                                                                 |                                 |  |  |
| DDRA 0x21 0x00     |       | R00                                                                       | 0x00                            |  |  |
| PORTA 0x22 0x00    |       | R01                                                                       | 0x00                            |  |  |

■ Register anzeigen: Debug > Windows > Processor Status.

• EA-Register anzeigen: Debug > Windows > IO.

G. Kemnitz · Institut für Informatik, Technische Universität Clausthal

7. Januar 2016 8/10

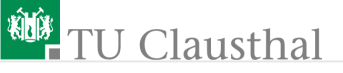

#### Test des Programms

|   | 0000007D | OUT    | 0x01,R1   |     | Out to I/O location  |
|---|----------|--------|-----------|-----|----------------------|
|   | DDRC     | = 0xF  | FF;       |     |                      |
|   | 0000007E | SER    | R24       | Set | Register             |
|   | 0000007F | OUT    | 0x07,R24  |     | Out to I/O location  |
|   | P        | ORTC   | = PORTA;  |     |                      |
|   | 00000080 | IN F   | R24,0x02  |     | In from I/O location |
|   | 00000081 | OUT    | 0x08,R24  |     | Out to I/O location  |
|   | }        |        |           |     |                      |
|   | 00000082 | RJMF   | PC-0x0002 | 2   | Relative jump        |
| I | Befehlsz | zähler |           | 4.  | Einzelschritt        |

- Mit den Schaltern unterschiedliche Werte einstellen.
- Im Schrittbetrieb beobachten, wie die Schalterwerte zur Ausgabe transferiert werden.

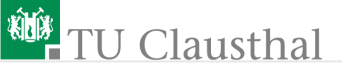

• Es ist auch möglich, wenn das Programm hält, die angezeigten Registerinhalte im Prozessor zu ändern.

#### Fakt 1

Prägen Sie sich die einzelnen Arbeitsschritte für die nachfolgenden Aufgaben ein.